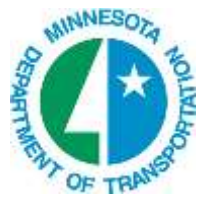

# **Assign Coordinate Systems**

## ASSIGN A COORDINATE SYSTEM TO A DGN FILE

Native MicroStation has the ability to assign a coordinate system to a file. This allows for geo-referencing of rasters, geo-referencing of references and coordinate system transformations that previously was only available with Bentley Geographics.

- 1. Open DGN file.
- Open Select Geographic Coordinate System dialog. (Tools > Geographic > Select Geographic Coordinate System)
- 3. Click the From Library Button.
- 4. Select the appropriate coordinate system from the library:
  - a. Under the Favorites folder the defaults for Minnesota Counties Survey Foot exist.

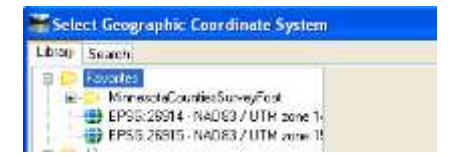

- b. Additional Libraries for Minnesota can be found at: Library > Projected (northing, easting..) > North America > United States of America > Minnesota > Minnesota DOT Counties > Older Counties > US Survey Foot >
- *Note:* Another option is to use the "Search" tab. Search for the county coordinate system that you want to attach.
- **Note:** To add Favorites see: <u>MS\_CustomWorkspace.doc</u> for setup. If you often use that coordinate system you can click the "Add to Favorites" button. This will add it to the Favorites folder on the Library tab. Your workspace be setup to add to the favorites.
- 5. Highlight the appropriate coordinate system.
- 6. Click OK.

#### **COORDINATE SYSTEM TRANSFORMATIONS**

If a coordinate system is already assigned to a DGN and a new coordinate system is assigned a prompt displays as to whether you want to correct or reproject the data:

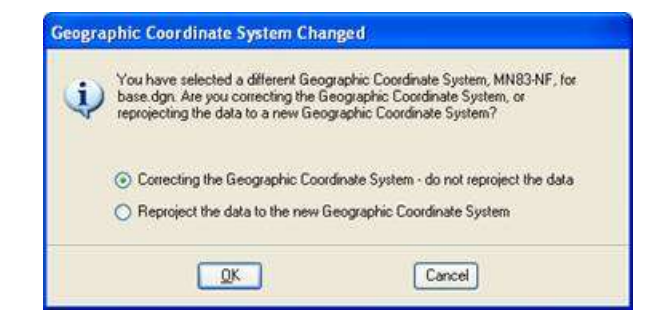

## **REPROJECTING COORDINATE SYSTEMS IN REFERENCES**

Assign a coordinate system to a base file, assign a coordinate system to a reference file.

Attach the reference file to the base file and change the Georeferenced setting to "Reprojected." This changes the orientation. The GeoCS shows what coordinate system the reference originated from.

For more information see "Reprojecting Images" in MicroStation Help.

| D References (1 | l of 8 unique, 7 displayed)                                                                                                    |                 |                         |                                             |
|-----------------|----------------------------------------------------------------------------------------------------|-----------------|-------------------------|---------------------------------------------|
| Look Settings   |                                                                                                    |                 |                         |                                             |
| 臣• 险 🕺          | ● 嘎 中心 20 日 20 日 10 日                                                                                                    | X Hille Mode:   | Boundaries 👻            |                                             |
| Siot P          | 3 File Name                                                                                                    | Model           | Description Logical     | Alientation Presentation GeoCS 💽 🚽 🤷        |
| 1               | PW_WORKDIR all 3990575/WMS Barter dgs                                                                                                    | Delad           | Aligned with Max.       | Grogogete:-Repros. Weshiere BerlorMNF 🗸 🗸 🧹 |
| 5               |                                                                                                    |                 |                         | 2                                           |
| Sel. (1.00000)  | Looper Leaster (C.                                                                                                    | Diverse Date    |                         |                                             |
| No Neeting      | Man Demons Configuration Configuration Confi | yVariable 💌 🧕 🧕 | atelerenced Reprojected |                                             |

## **REPROJECTING COORDINATE SYSTEMS IN RASTER MANAGER**

If both the dgn and the raster have a coordinate system that is defined differently, set the attachment setting to "Not Inherited" when attaching.

| Action             | 10                    |
|--------------------|-----------------------|
| Nace Interactively | No                    |
| General            |                       |
| .evel              | TAK SHP RW            |
| Color              | 94                    |
| ine Style          | 2                     |
| Weight             |                       |
| Jass               | Primary               |
| norky              | U                     |
| Image              |                       |
| ogical Name        |                       |
| Description        |                       |
| Geometry           | (0                    |
| ieo Rinthi         | Attachmant            |
| nherit GeoCS from  | Mr. Not Inherited     |
| Color              |                       |
| lint               | [255,255,255]         |
| Contrast           | 0                     |
| Brightness         | 0                     |
| nvert              | Do Not Invert Display |
| ransparency        | Hide                  |
|                    |                       |

Another option in Raster Manager is to display the column "Inherit GeoCS from Model". Right click on the column headings to display the popup menu and select the heading. Then click the checkmark off.

| Elle Edit Yow ( | splay Sattings Unites                                                                                                    | 12 19 A 2        | 44 5 |              |   |                      |         |
|-----------------|----------------------------------------------------------------------------------------------------|------------------|------|--------------|---|----------------------|---------|
| Hierarchy       | 🥔 🤐 File Name                                                                                                    | Description      | 0.0  | Geo Priority |   | SaveLayout           |         |
| ± 12785p200_1   | 0                                                                                                    |                  |      |              | - | Plane                |         |
|                 | A CONTRACTOR OF A CONTRACT OF A CONTRACT OF |                  | 10   | Allachment   | Ľ | Quick Info           |         |
|                 | 0                                                                                                    |                  |      |              | Ľ | Description          |         |
|                 |                                                                                                    |                  |      |              | 1 | Logical Name         |         |
|                 |                                                                                                    |                  |      |              |   | Read-Only            |         |
|                 |                                                                                                    |                  |      |              | - | Inherit GeoCS from M | lodel 🦂 |
|                 |                                                                                                    |                  |      |              | 1 | Draping              |         |
|                 |                                                                                                    |                  |      |              |   | Security             |         |
|                 |                                                                                                    |                  |      |              |   | Level<br>Develop     |         |
|                 |                                                                                                    |                  |      |              |   | Geo Priority         |         |
| < X             |                                                                                                    | Int Transparency |      |              |   | Coordinate System    |         |

Alternatively you can set the "Inherit GeoCS from Model" to "Not Inherited" in your Preferences. Then when you attach any georeferenced image and you have your MicroStation file set to the proper County Coordinates the photos will just appear correctly when attached.

| 📕 Default Raster Attachment Op 🖃 🗖 🗙                                                                                                    | Preferences [Alle1Ro                                                                                                    | n-MicroStation]                                                                                                    |
|----------------------------------------------------------------------------------------------------|----------------------------------------------------------------------------------------------------|----------------------------------------------------------------------------------------------------|
| Action Image: Constraint of the state of the state | Preferences [Alle1Ro<br>Category<br>Database<br>Input<br>Look and Feel<br>Mouse Wheel<br>Operation<br>Position Mapping<br>Paster Manager<br>Reference<br>Spelling<br>Tags<br>Task Navigation<br>Text<br>View Options - Civil<br>View Options | n-MicroStation]   Name for preferences   Set Raster Manager preferences.   General Default Attributes   Use Active Level   Use Active Loyel   Use Active Line Style   Use Active Element Class   Use Active Element Priority |
| Display Print V<br>Extended V                                                                                                    |                                                                                                    | Focus Item Description<br>Opens the "Default Attachement Options" dialog box.                                                                                                    |